# GET STARTED WITH CLASSLINK **STUDENT HOW-TO GUIDE**

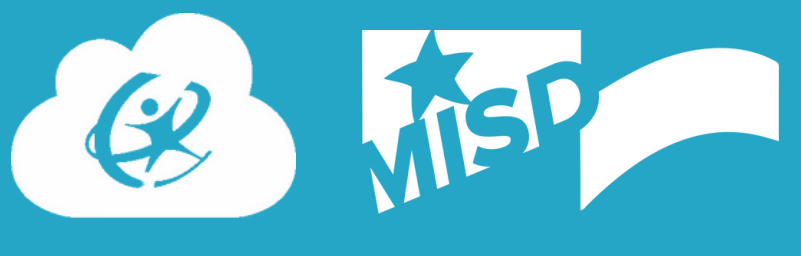

#### **ATTENTION: Student email addresses have** been changed to "stu." from "stu\_"

Username is stufirst initial with full last name followed by last two digits of student ID number @midlandisd.net Example: stu.jsmith56@midlandisd.net

## ID Badge Login

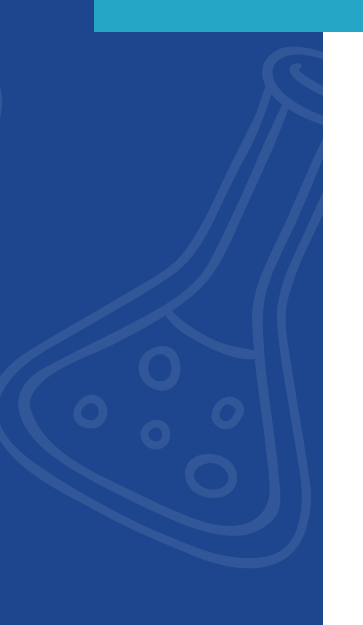

Students will use their new student ID badges to log in to Chromebooks

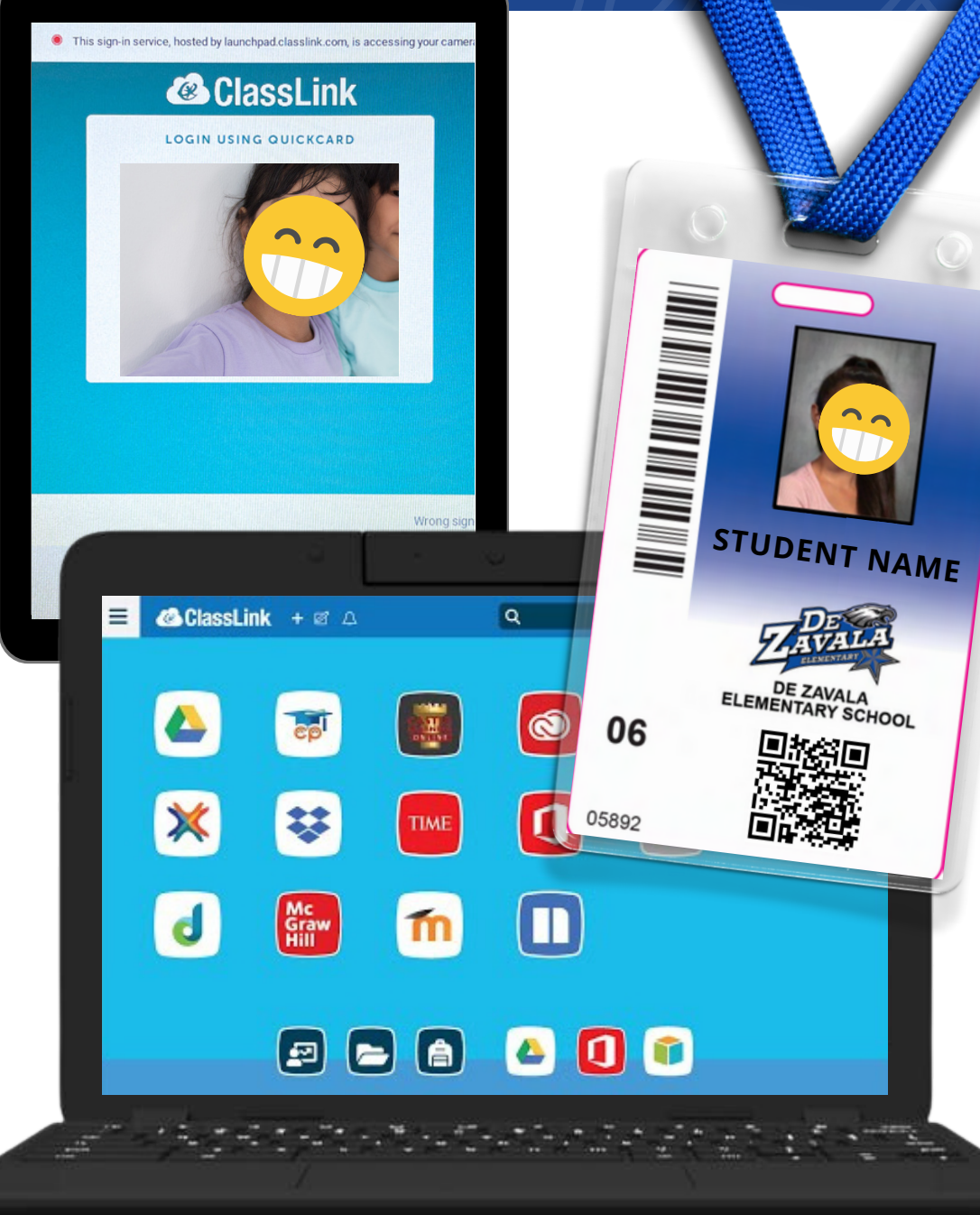

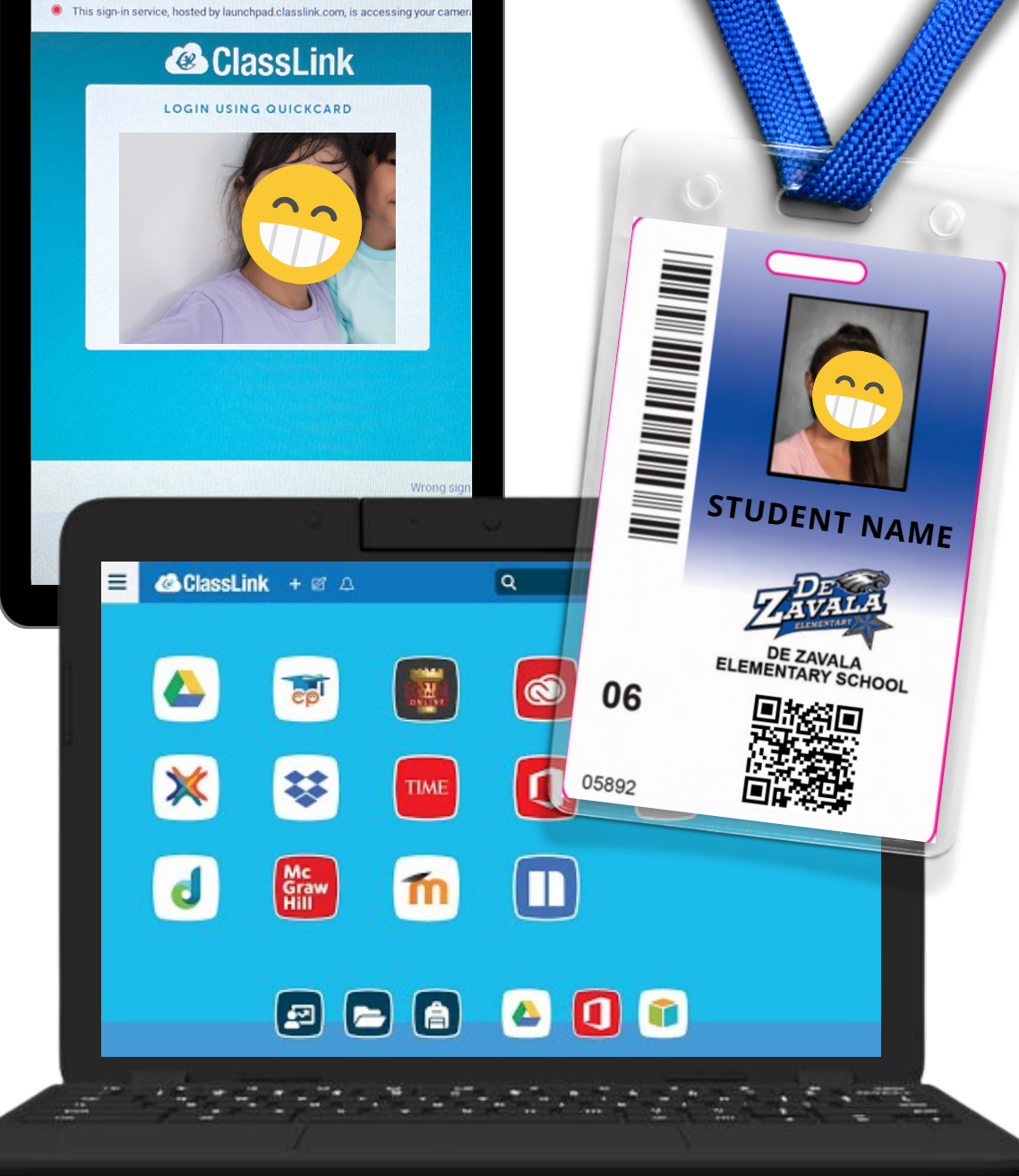

#### and iPads!

The badge will take the student directly through to the ClassLink

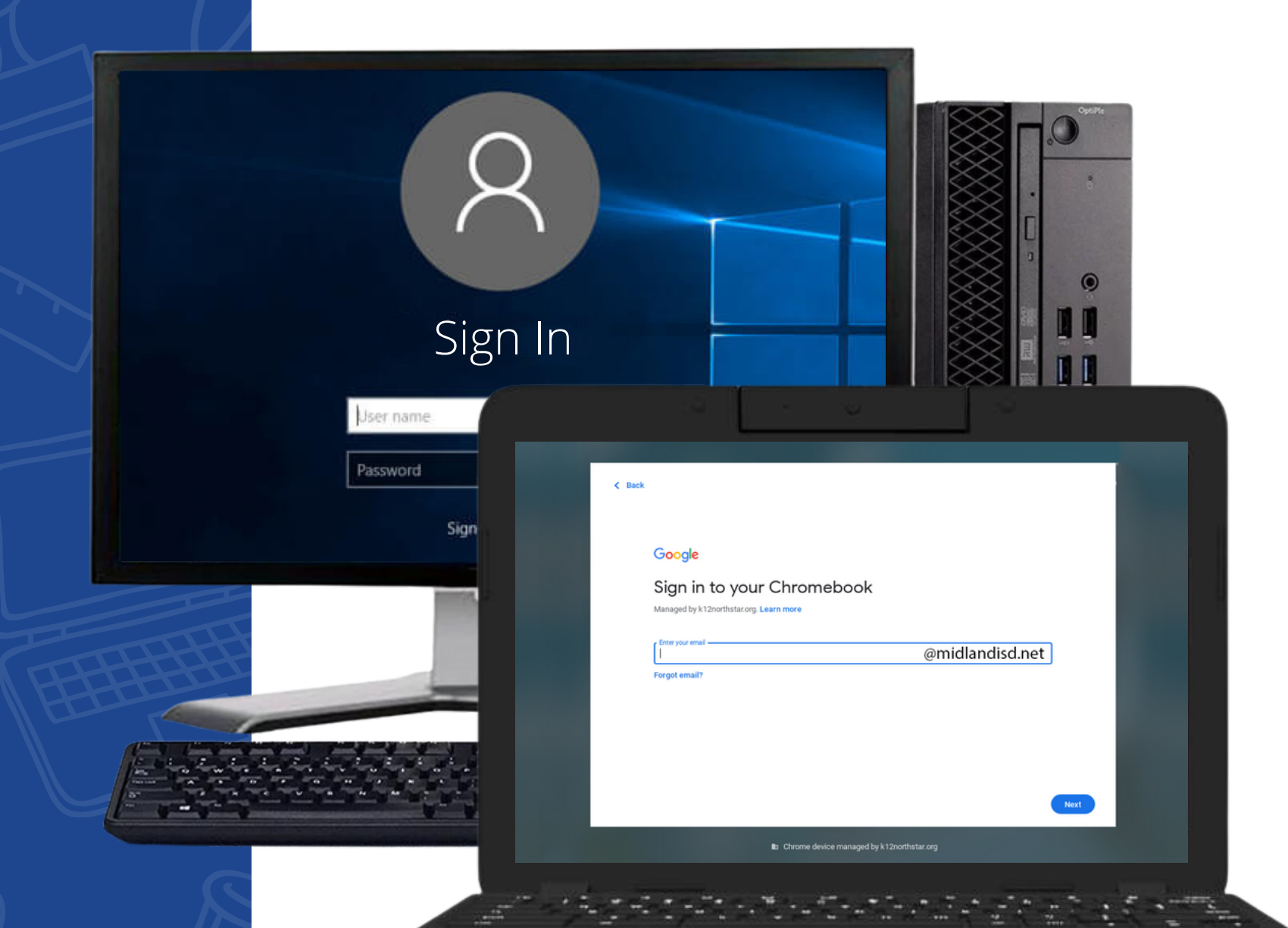

If the student does not have their ID badge (or at a desktop computer with no camera), they will log in manually with their student email address and password

#### Pre K-4th grade default password is campus

mascot + number. Example: Tiger101

5th-12th grade default password is misd+ID number. Example: misd123456

Grade 5 and up students will be prompted to make a new password, create a 6-digit pin, and set three recovery questions.

On a Chromebook, students with no ID badge must click "Enter Google Account Info" and type their student email address and password

Enter Google Account info

# G Sign in to your @midlandisd.n Chromebook Managed by midlandisd.net. Learn more

**Chromebook Login** 

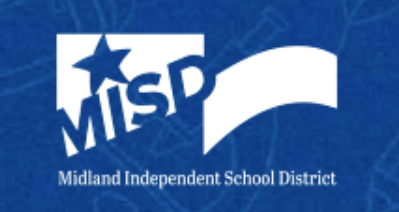

### **ClassLink Login**

Once logged in to a desktop computer or

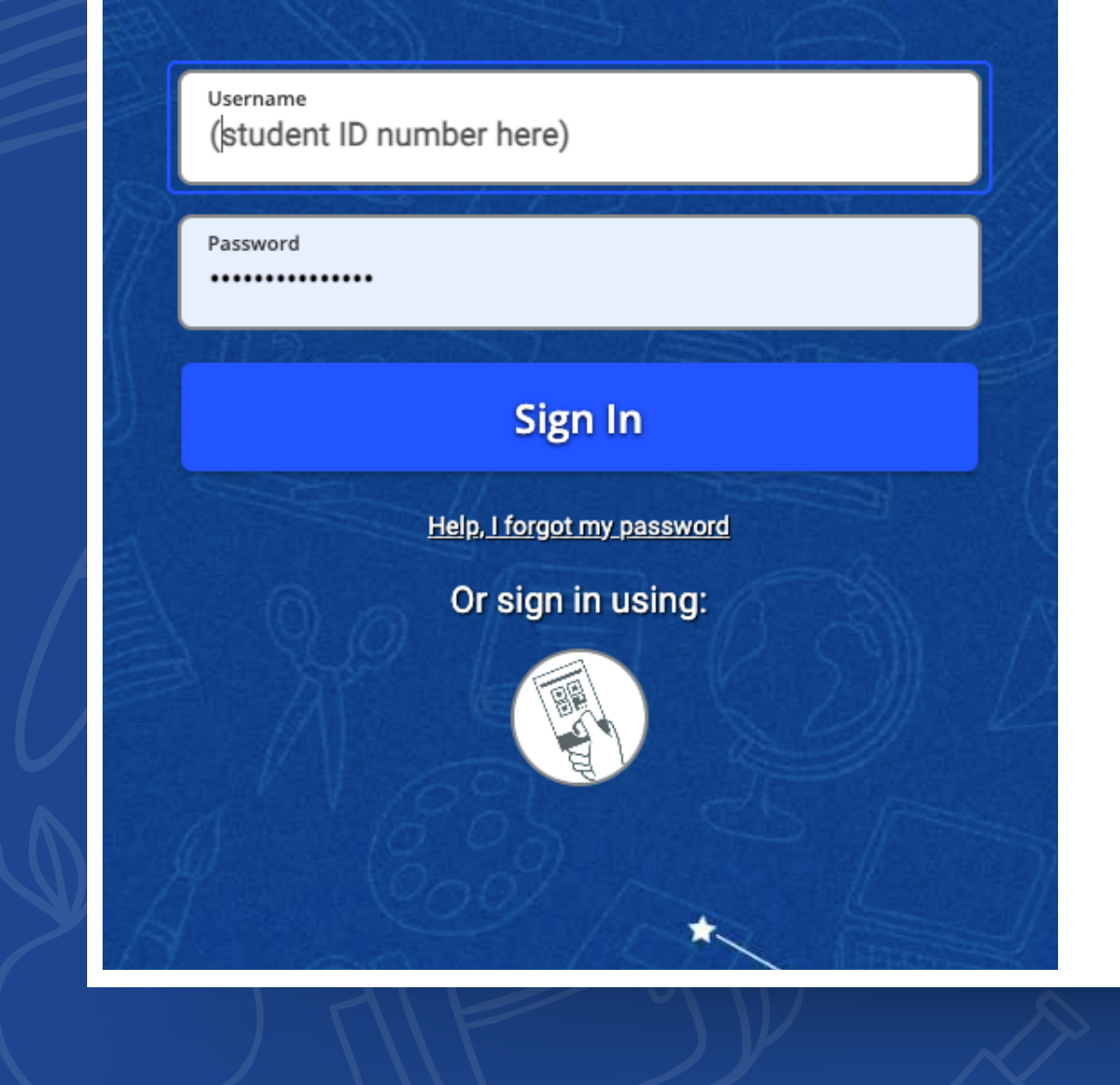

Chromebook, students will have to go to launchpad.classlink. <u>com/midland</u> and enter their 6-digit student ID number for the Username and their same password

#### **Password Reset**

If you forget your password, you can reset it by clicking "<u>Help, I forgot my</u> password" below the Sign In button and then answer the challenge questions.

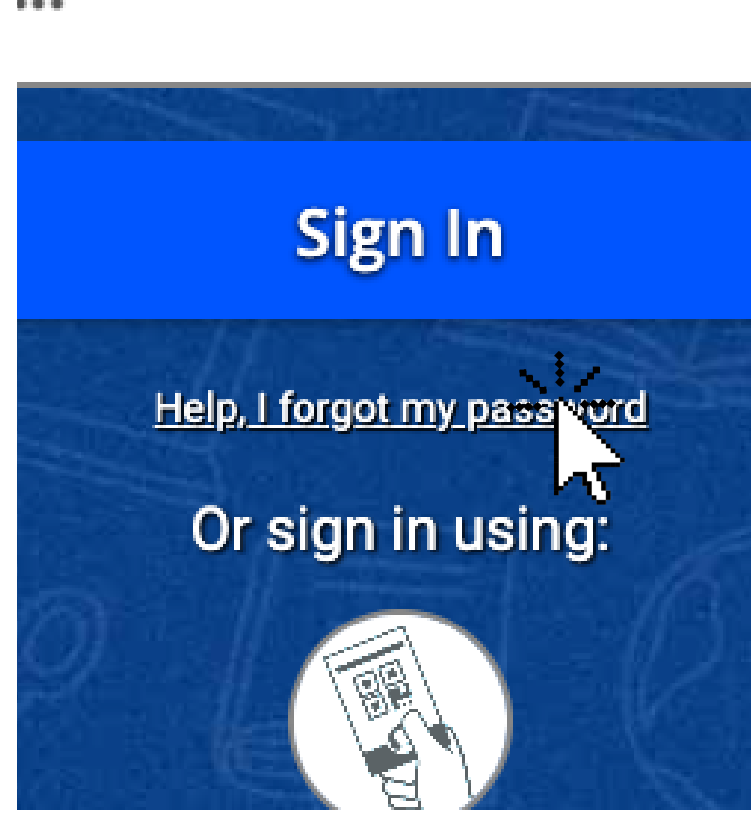

ONCE LOGGED IN, YOU WILL HAVE ACCESS TO DISTRICT APPS! FOR HELP WITH TECH ISSUES email techhelp@midlandisd.net